# DICAS DE COMO GERAR **UM ÚNICO ARQUIVO** DE PDF A PARTIR DE ARQUIVOS SEPARADOS

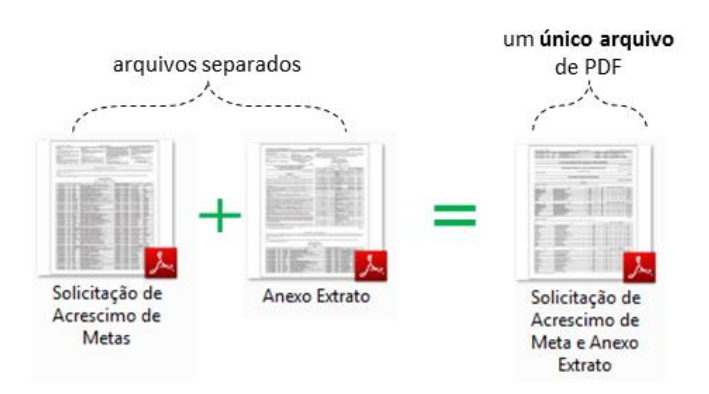

### Exemplo:

#### **Opção 1: Digitalização**

Ao utilizar o recurso de digitalização da sua impressora, colocar todas as folhas/páginas para serem digitalizadas de uma única vez. Assim, será gerado apenas um único arquivo no computador.

#### Opção 2: https://www.ilovepdf.com/pt

Outra opção é utilizar um site online que irá juntar os arquivos de PDF em um único arquivo. Segue passo-a-passo:

#### A. Acesse o site: https://www.ilovepdf.com/pt

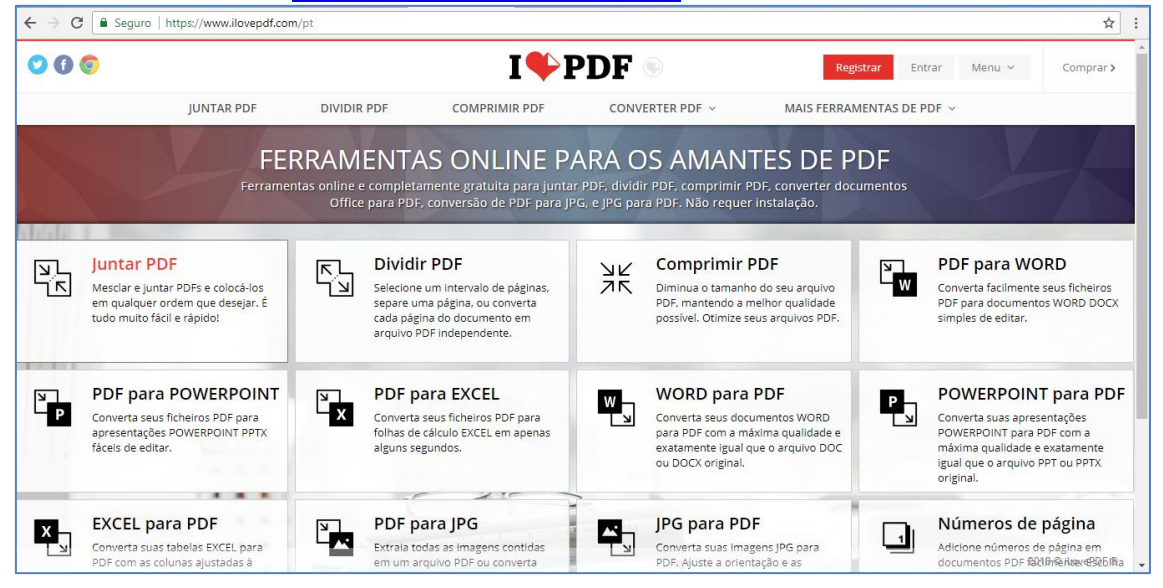

## **B.** Clique em "Juntar PDF"

| 00  | 0                                                                                                    | I PDF Registrar Entrar Menu - Comp             |                                                                                                   |                                 |                                                                                                    |              |                                                                                                    |                                                        |  |
|-----|----------------------------------------------------------------------------------------------------|------------------------------------------------|---------------------------------------------------------------------------------------------------|---------------------------------|----------------------------------------------------------------------------------------------------|--------------|----------------------------------------------------------------------------------------------------|--------------------------------------------------------|--|
|     | JUNTAR PDF                                                                                           | DIVIDIR PDF                                    | COMPRIMIR PDF                                                                                     | CONV                            | ERTER PDF ~ MAIS FERR                                                                                                    | AMENTAS DE F | PDF ~                                                                                                    |                                                        |  |
|     | EFF                                                                                                  |                                                | AS ONI INF P                                                                                      | ARA C                           | S AMANTES DE                                                                                                    | PDF          |                                                                                                    |                                                        |  |
|     | Ferramen                                                                                             | tas online e complet.<br>Office para PDF       | amente gratuita para junta<br>E conversão de PDF para J                                           | ir PDF, dividi<br>PG, e IPG par | r PDF, comprimir PDF, converter d<br>a PDF, Não requer instalação.                                                            | ocumentos    |                                                                                                    |                                                        |  |
|     | *                                                                                                    |                                                |                                                                                                   |                                 |                                                                                                    | 1            |                                                                                                    | -                                                      |  |
| J.K | Juntar PDF                                                                                           | R_ Dividi                                      | ir PDF                                                                                            | אצ                              | Comprimir PDF                                                                                                    | N I          | PDF para WOF                                                                                               | D                                                      |  |
| אר  | Mesclar e juntar PDFs e colocá-los<br>em qualquer ordem que desejar. É<br>tudo muito fácil e rápido! | Selecioni<br>separe u<br>cada pág<br>arquivo f | e um intervalo de páginas,<br>ma página, ou converta<br>gina do documento em<br>PDF independente. | ĀŔ                              | Diminua o tamanho do seu arquivo<br>PDF, mantendo a melhor qualidade<br>possível. Otimize seus arquivos PDF.                  | L M          | Converta facilmente se<br>PDF para documentos<br>simples de editar.                                        | eus ficheiros<br>WORD DOC                              |  |
|     | PDE para POWEPPOINT                                                                                  | PDF n                                          | ara EXCEL                                                                                         | -                               | WORD para PDF                                                                                                    | -            | POWEPPOINT                                                                                                 | nara Pr                                                |  |
| Ρ   | Converta seus ficheiros PDF para<br>apresentações POWERPOINT PPTX<br>fáceis de editar.               | X Converta<br>folhas de<br>alguns se           | a seus ficheiros PDF para<br>a cálculo EXCEL em apenas<br>egundos.                                | w.                              | Converta seus documentos WORD<br>para PDF com a máxima qualidade e<br>exatamente igual que o arquivo DOC<br>ou DOCX original. |              | Converta suas apreser<br>POWERPOINT para PD<br>máxima qualidade e e<br>igual que o arquivo PP<br>original. | para Pi<br>tações<br>F com a<br>xatamente<br>T ou PPTX |  |
| -   | EXCEL para PDE                                                                                       |                                                | ara IPG                                                                                           |                                 | IPG para PDF                                                                                                    | -            | Números de p                                                                                               | ágina                                                  |  |
|     |                                                                                                    |                                                |                                                                                                   |                                 |                                                                                                    |              | i annel 05 de p                                                                                            |                                                        |  |

**C.** Selecione os arquivos do computador que deseja juntar em um único PDF clicando em "selecionar arquivos PDF"

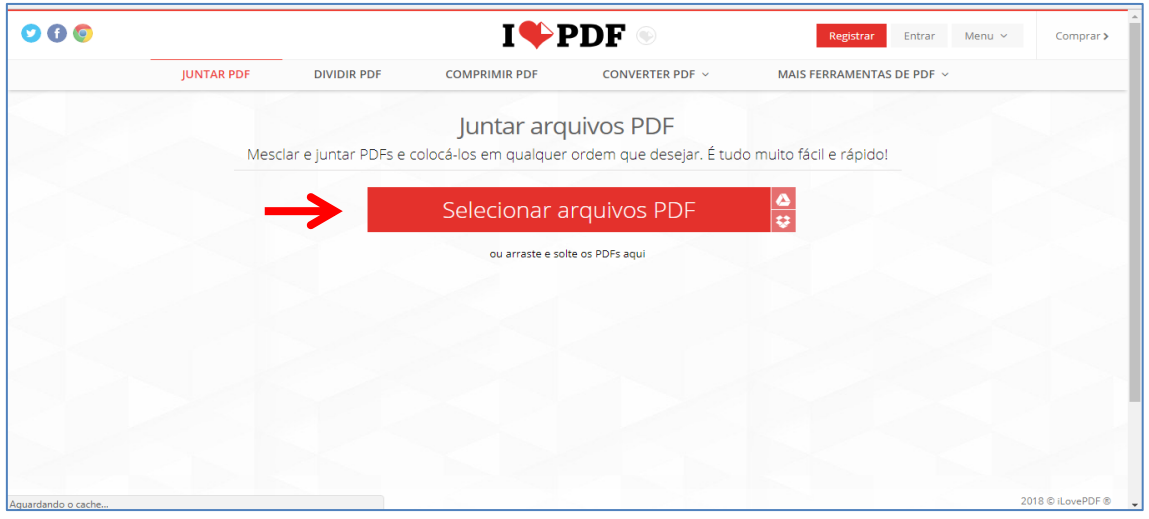

## D. Após selecionado os arquivos que deseja juntar, clique em "Juntar PDF"

|            |               |                                                                                                    |                 | Entrar Menu ~              |                         | Comprar >               |                                                                                                    |
|------------|---------------|----------------------------------------------------------------------------------------------------|-----------------|----------------------------|-------------------------|-------------------------|----------------------------------------------------------------------------------------------------|
| JUNTAR PDF | DIVIDIR PDF   | COMPRIMIR PDF                                                                                                    | CONVERTER PDF ~ | MAIS FERRAMENTAS DE PDF $$ |                         |                         |                                                                                                    |
|            |               | Selecionar a                                                                                                    | rquivos PDF     | <u>△</u><br>♥              |                         | ø                       | 12 =                                                                                                    |
|            |               | ·                                                                                                    | A               |                            |                         |                         |                                                                                                    |
|            |               | No. of Concession, Name of Concession, Name of |                 | -                          |                         |                         |                                                                                                    |
|            |               |                                                                                                    |                 |                            |                         |                         |                                                                                                    |
|            |               |                                                                                                    |                 |                            |                         |                         |                                                                                                    |
|            | Solicita      | ção de Acrescimo de[]                                                                                                    | Anexo Extrato   |                            |                         |                         |                                                                                                    |
|            | $\rightarrow$ |                                                                                                    |                 |                            |                         |                         |                                                                                                    |
|            |               | Solicia<br>Solicia                                                                                                    | Selecionar a    | Selecionar arquivos PDF    | Selecionar arquivos PDF | Selecionar arquivos PDF | Selecionar arquivos PDF   Image: Construction of the construction of the constructi |

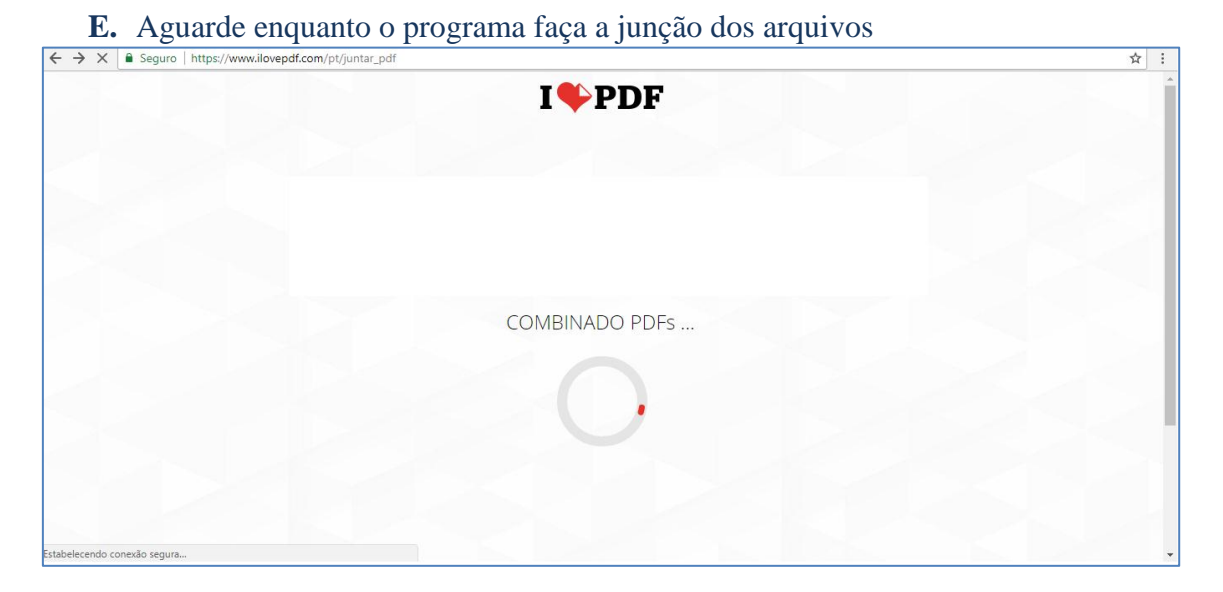

**F.** Será feito um download automático no computador um o arquivo que foi gerado. Caso contrário, clique em "Baixar o PDF combinado". Pronto!

| ← → C 🔒 Seguro       | https://www.ilovepdf.co | m/pt/download/856185a2 | 24bb60364ffbfe3a4e335efc8_1a | 87c86563818582d48f9f5946fbdf7 | b                          | ☆                 |
|----------------------|-------------------------|------------------------|------------------------------|-------------------------------|----------------------------|-------------------|
| O 🛈 💿                |                         |                        | I 🄶 I                        | PDF 💿                         | Registrar Entrar Menu      | Comprar >         |
|                      | JUNTAR PDF              | DIVIDIR PDF            | COMPRIMIR PDF                | CONVERTER PDF ~               | MAIS FERRAMENTAS DE PDF $$ |                   |
|                      |                         |                        | Os PDFs foram                | n combinados!                 |                            |                   |
|                      | _                       | → 🔳                    | 🚣 Baixar o PE                | )F combinado                  |                            |                   |
|                      |                         |                        |                              |                               |                            |                   |
|                      |                         |                        |                              |                               |                            |                   |
|                      |                         |                        |                              |                               |                            |                   |
|                      |                         |                        |                              |                               |                            |                   |
|                      |                         |                        |                              |                               |                            |                   |
|                      |                         |                        |                              |                               |                            |                   |
| V                    |                         |                        |                              |                               |                            | 2018 © iLovePDF ® |
| ilovepdf_merged (3). | pdf ^                   |                        |                              |                               |                            | Exibir todos      |

## Opção 3: https://smallpdf.com/pt/

Outra opção de site online para juntar os arquivos de PDF em um único arquivo é o *https://smallpdf.com/pt/* 

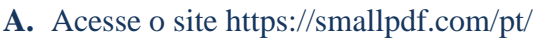

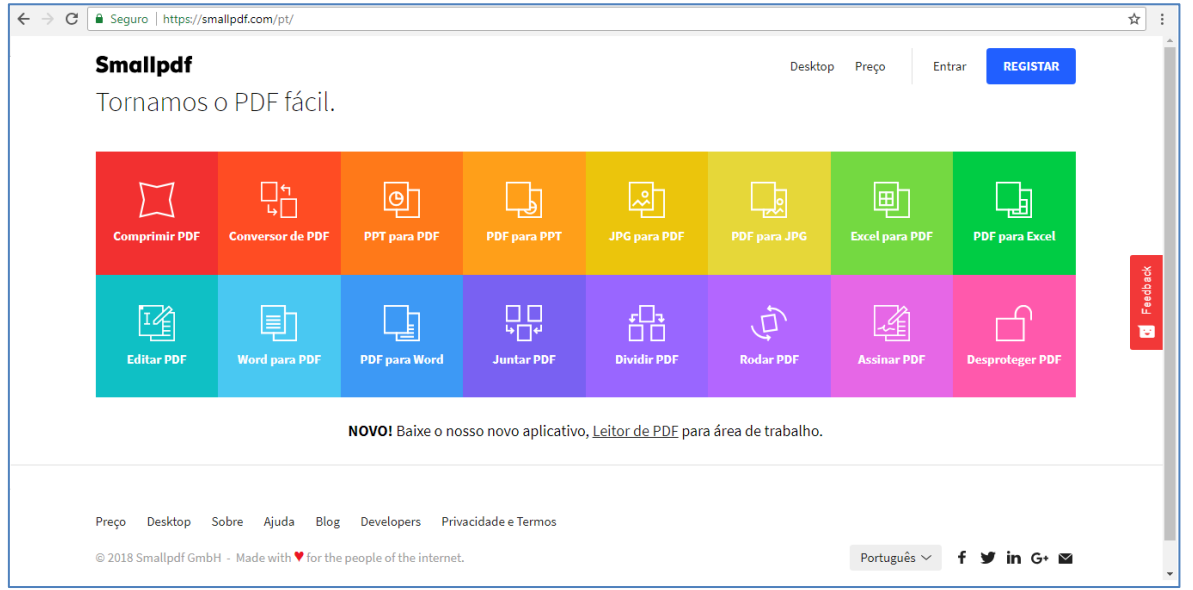

### **B.** Clique em "Juntar PDF"

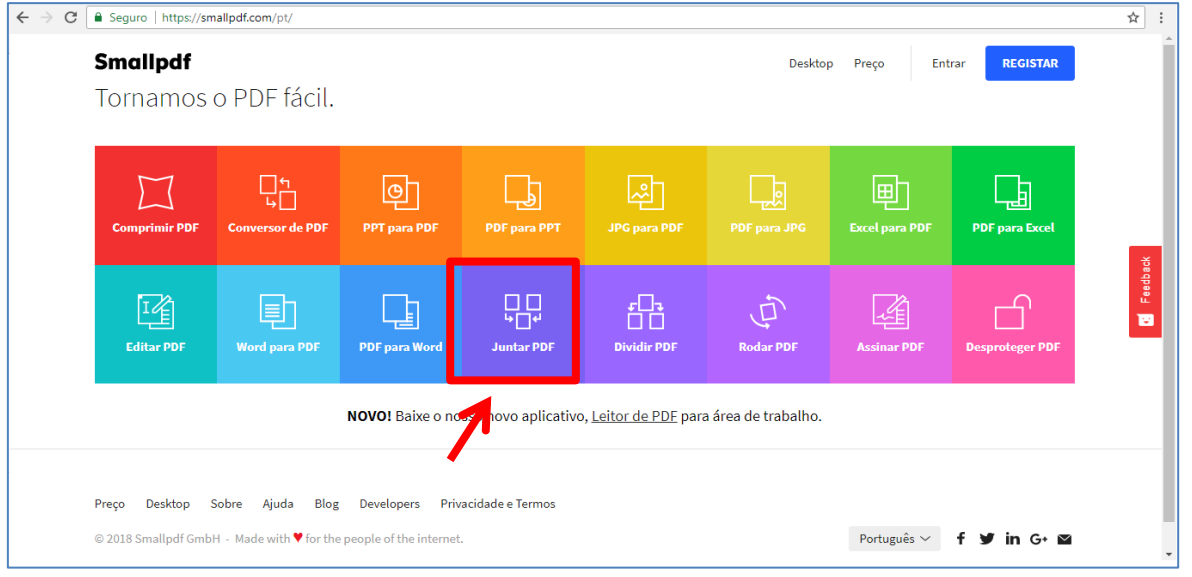

**C.** Selecione os arquivos do computador que deseja juntar em um único PDF clicando em "Escolher arquivo"

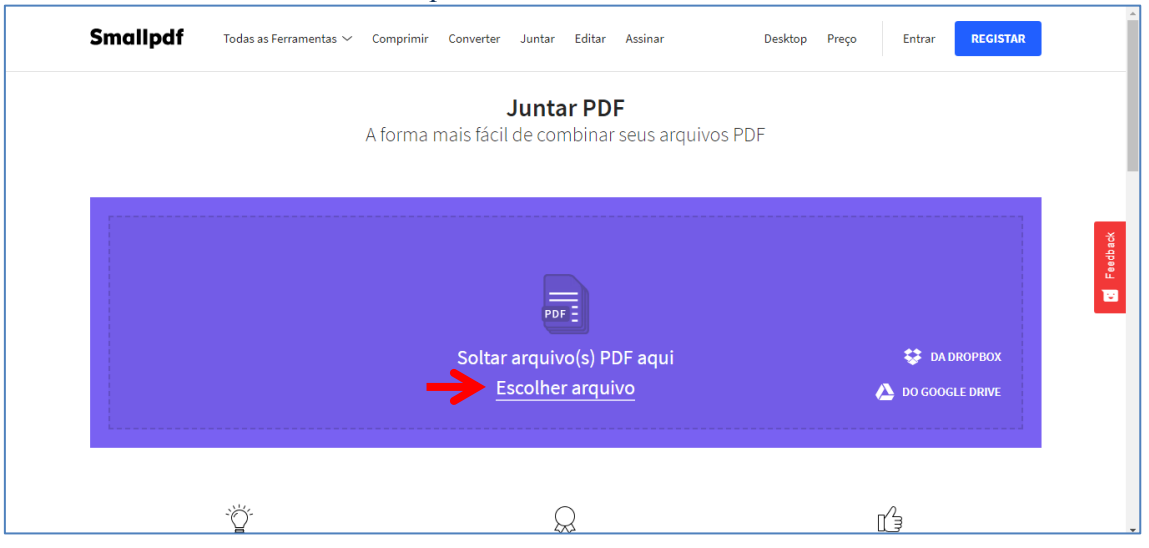

Caso queira juntar mais páginas, clique novamente em "Escolher arquivo"

|                                         | Juntar PDF                                     |                           |  |
|-----------------------------------------|------------------------------------------------|---------------------------|--|
| A                                       | forma mais facil de combinar seus arquivos PDF |                           |  |
|                                         |                                                |                           |  |
|                                         | Modo de página Modo de arquivo                 |                           |  |
|                                         |                                                |                           |  |
| Anna Anna Anna Anna Anna Anna Anna Anna |                                                |                           |  |
|                                         |                                                |                           |  |
|                                         |                                                |                           |  |
| 📄 🚞 ESCOLHER ARQUIVO                    |                                                |                           |  |
| Solicitação d                           |                                                |                           |  |
|                                         |                                                |                           |  |
| Adicione mais PDFs 🕂                    |                                                | JUNTAR PDF! $\rightarrow$ |  |
|                                         |                                                |                           |  |

### **D.** Após escolher os arquivos que deseja juntar, clique em "Juntar PDF!"

|                         | A forr            | <b>Juntar PDF</b><br>na mais fácil de combinar seus arquivos PDF | Ŧ              |            |
|-------------------------|-------------------|------------------------------------------------------------------|----------------|------------|
|                         |                   | Modo de página Modo de arquivo                                   |                | E Feedback |
| Solicitação de Acrescim | Anexo Extrato.pdf |                                                                  | ¥              |            |
| Adicione mais PDFs 🤆    | Ð                 |                                                                  | JUNTAR PDF! -> |            |

**E.** Aguarde o processamento do programa e clique em "Baixar arquivo Agora" para realizar o download do arquivo em seu computador. Pronto!

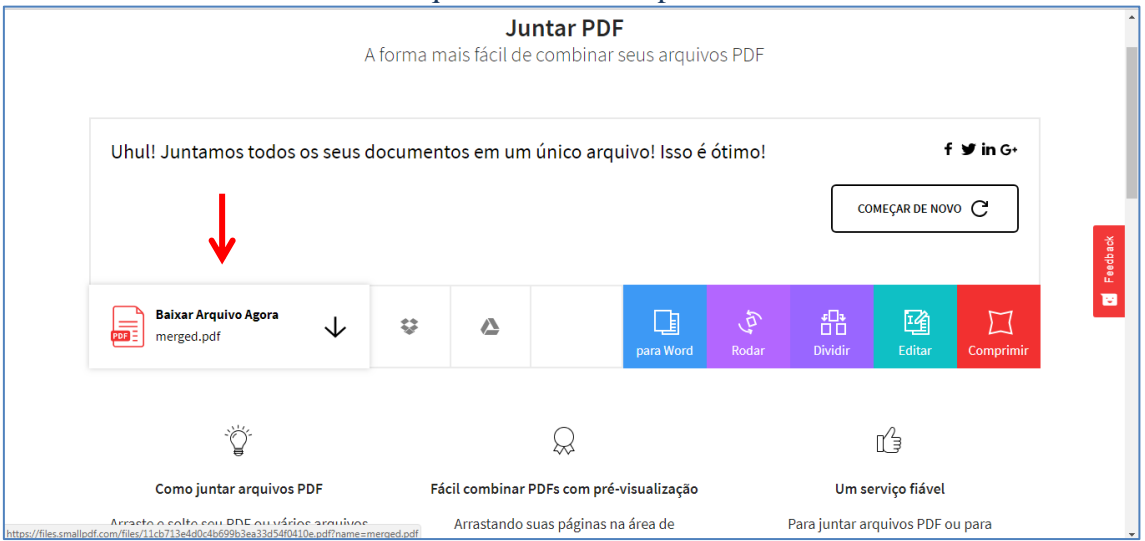